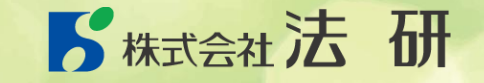

# RenoBody

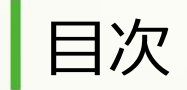

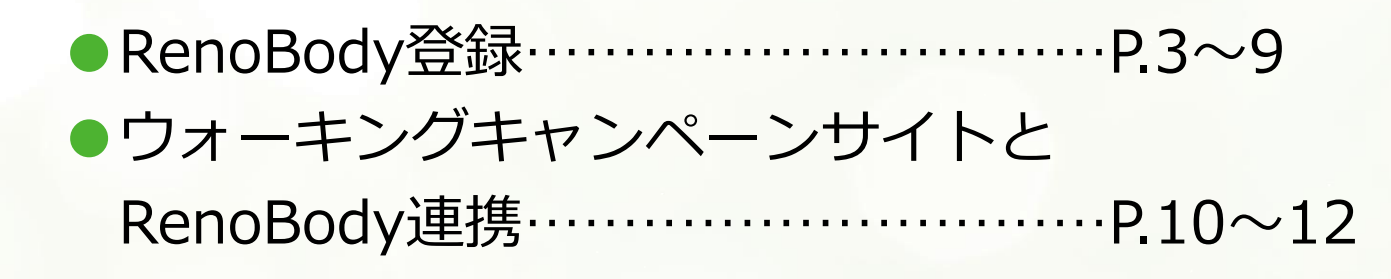

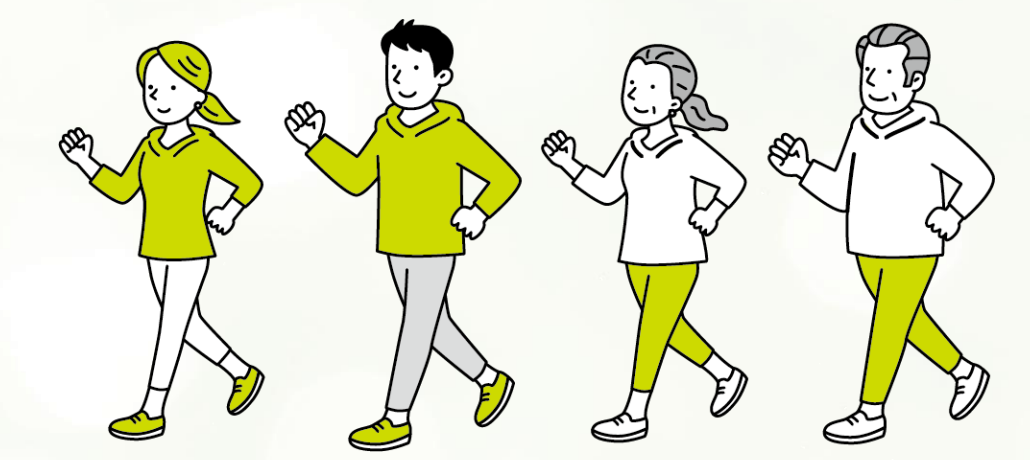

### RenoBody初期登録①

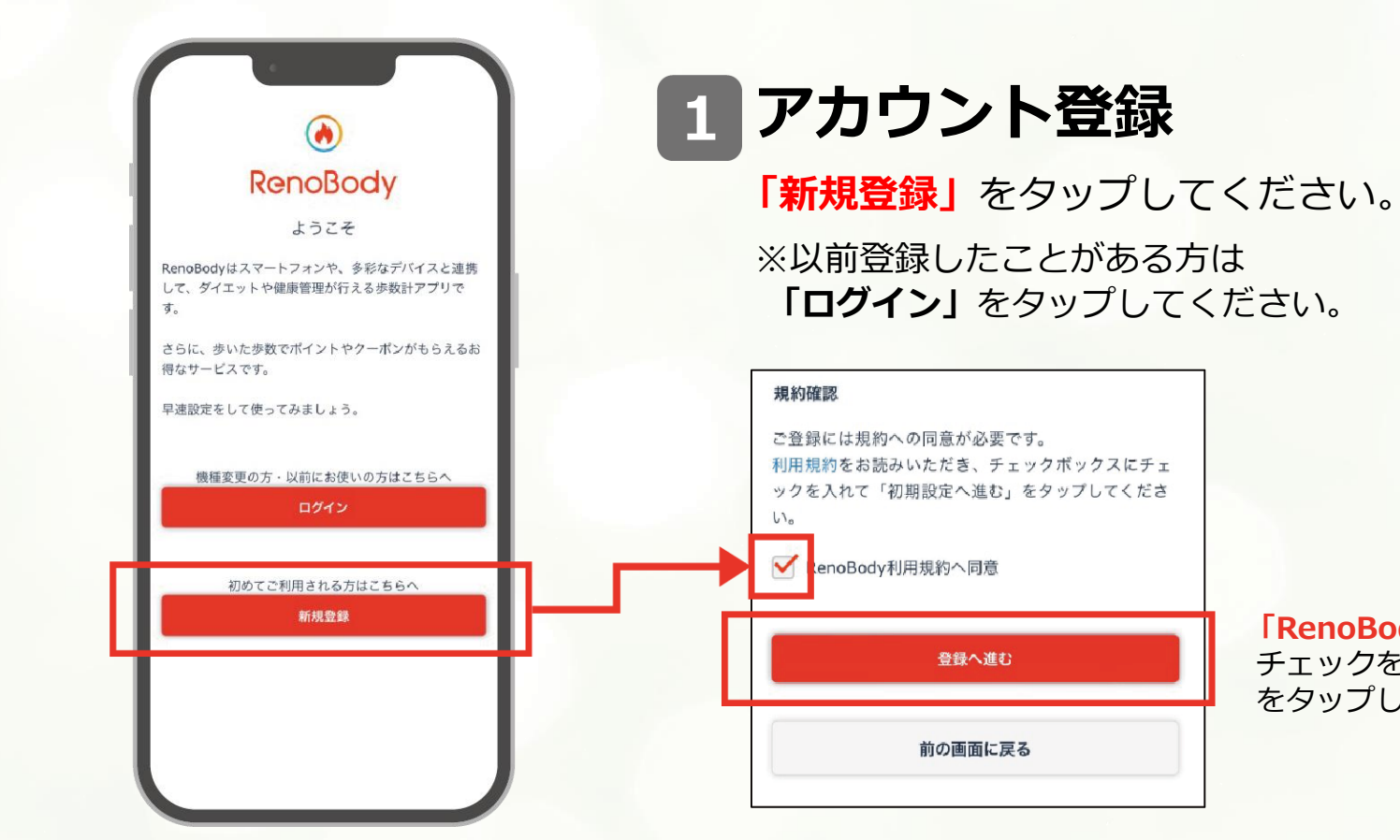

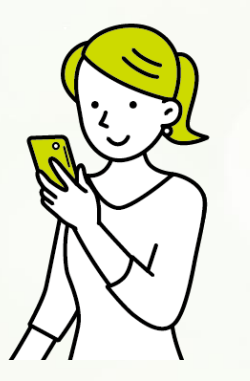

「RenoBody利用規約へ同意」に チェックをして、「登録へ進む」 をタップしてください。

### RenoBody初期登録②

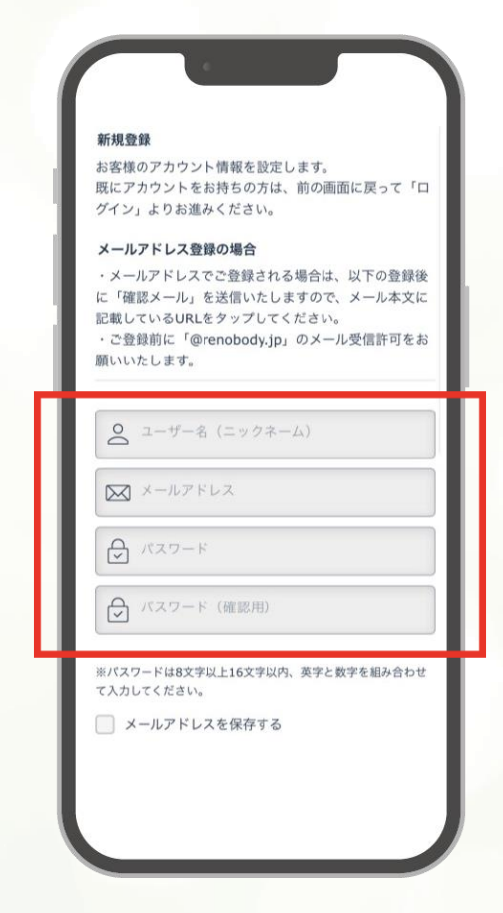

# 2 アカウント作成

| 入力してく | 、100又子以上10又子以内、 英子と奴子を配め合わせ<br>ださい。 |
|-------|-------------------------------------|
| ] メール | アドレスを保存する                           |
|       | 登録する                                |
| NSアカウ | <b>ウントで作成する</b>                     |
|       | ▲ Appleでサインイン                       |
|       | G Google IDでログイン                    |
|       | Facebook IDでログイン                    |
|       | 🈏 Twitter IDでログイン                   |
|       | ID au IDでログイン                       |
|       |                                     |

メールアドレスまたはSNSアカウン トで登録できます。

メールアドレスで登録する場合は、 ユーザー名(ニックネーム)、メール アドレス、パスワード、パスワード (確認用)を入力のうえ、「登録する」 をタップしてください。

SNSアカウントで登録する場合は、 初期登録⑤にお進みください。

### RenoBody初期登録③

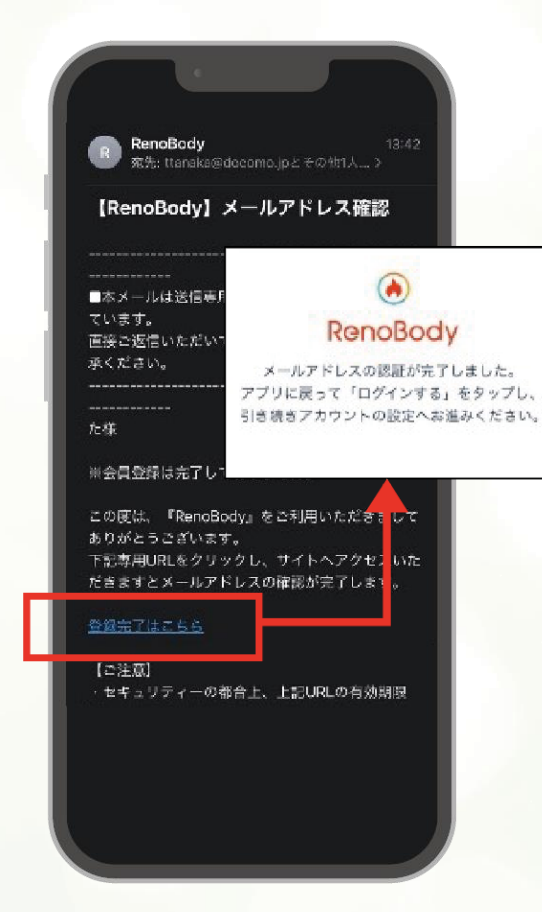

### 3 メールアドレス認証

**メールアドレス**で登録する場合、入力したメールアドレ ス宛に認証メールが届きます。登録完了はこちら(URL リンク)をタップしてください。

#### ■メールが届かない場合

○メールアドレスが正しく入力されているかご確認ください。○メールアドレスは
半角入力し、スペースは空けないようにご注意ください。○迷惑メールフォルダに
入っていないか、メールのフィルターが掛かっていないか、ご確認ください。
※ご自身で設定していない場合でも、初期設定でフィルターが掛かっている場合があります。

- ■メールアドレスが入力出来ない場合
- 「半角英数」での入力をお願いします。※全角は入力不可 ○スペースが入っている可能性があります。※スペースは除外
- ■メールが文字化けする場合

○ HTMLメールが使用できるメールアドレスでのご登録をお願いいたします。

### RenoBody初期登録④

# 4 アプリにログインする

「メールアドレスの認証が完了しました」 の表示が出たらホーム画面からアプリに 戻り、「ログイン」のボタンをタップして ください。

※メールアドレス登録完了前にアプリを起動して「ログ <sup>1</sup> イン」をタップしても、ログインすることは出来ません。

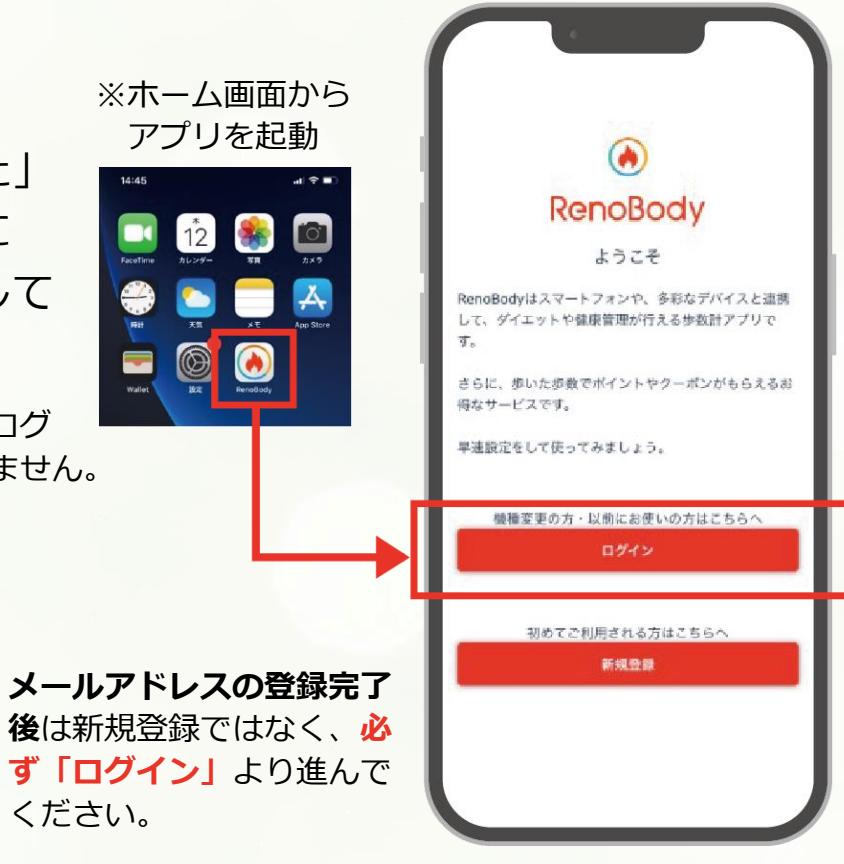

### RenoBody初期登録⑤

## 5 デバイスを選択する

利用する歩数計測デバイスを選択して 「設定する」をタップしてください。 ※ アカウント登録後は 「MENU>デバイス設定」で変更できます。

#### ▼iPhoneをご利用の場合 ▼Androidをご利用の場合

|                       | <b>粉定する</b>    |                       |  |
|-----------------------|----------------|-----------------------|--|
| 設定する                  | GARMIN         | 009                   |  |
| GARMIN GARMIN         | Misfit         | 0                     |  |
| Misfit U              | OMRON connect  | connect               |  |
| 10Sヘルスケア              | Google Fit     | •                     |  |
| Fitbit 🛛 🕼            | Fitbit         | 0                     |  |
| iPhone内藏歩数計           | スマートフォン歩数計     |                       |  |
| 歩数を計測するデバイスを選択してください。 | 歩数を計測するデバイスを選択 | 歩数を計測するデバイスを選択してください。 |  |
| デバイス設定                | デバイス設定         |                       |  |

#### 各計測デバイスについて

■iPhone内蔵歩数計

iOSのシステムを利用して、端末で歩数を計測します。 バックグラウンド※で起動しておくと、自動でデータ同期します。 (※起動アプリー覧に表示されている状態)

#### ■iOSヘルスケア

iOSヘルスケアで計測されたデータを利用します。 バックグラウンド※で起動しておくと、自動でデータ同期します。 (※起動アプリー覧に表示されている状態)

#### ■スマートフォン歩数計

Androidのシステムを利用して、端末で歩数を計測します。 計測しない場合は、端末の再起動、または省電力モードやタスクキラー アプリでRenoBodyが許可されているかをご確認ください。 端末の設定を見直しても計測が不安定な場合は、GoogleFit計測に切り 替えてご利用ください。

#### ■ Google Fit

Google Fitで計測した歩数データを取得します。 ※ 事前にGoogleFitアプリのダウンロード、設定が必要です。 ■活動量計(Fitbit/Misfit/GARMIN/OMRON Connect) 各活動量計で計測した歩数データを取得します ※ 事前に各アプリのダウンロード、設定が必要です活動量計と各アプ

リを定期的に同期してください。各アプリに反映している歩数を同期 します。

※ ホーム画面からアプリを起動時に歩数同期します。※ 詳細はアプリの「MENU> ヘルプ> FAQ」をご覧ください。

RenoBody初期登録⑥

6 デバイスを設定する iPhone内蔵歩数計・スマートフォン歩数計以外のデバイスを選んだ場 合は、下記の画面が表示します。画面の記載に沿って設定してください。

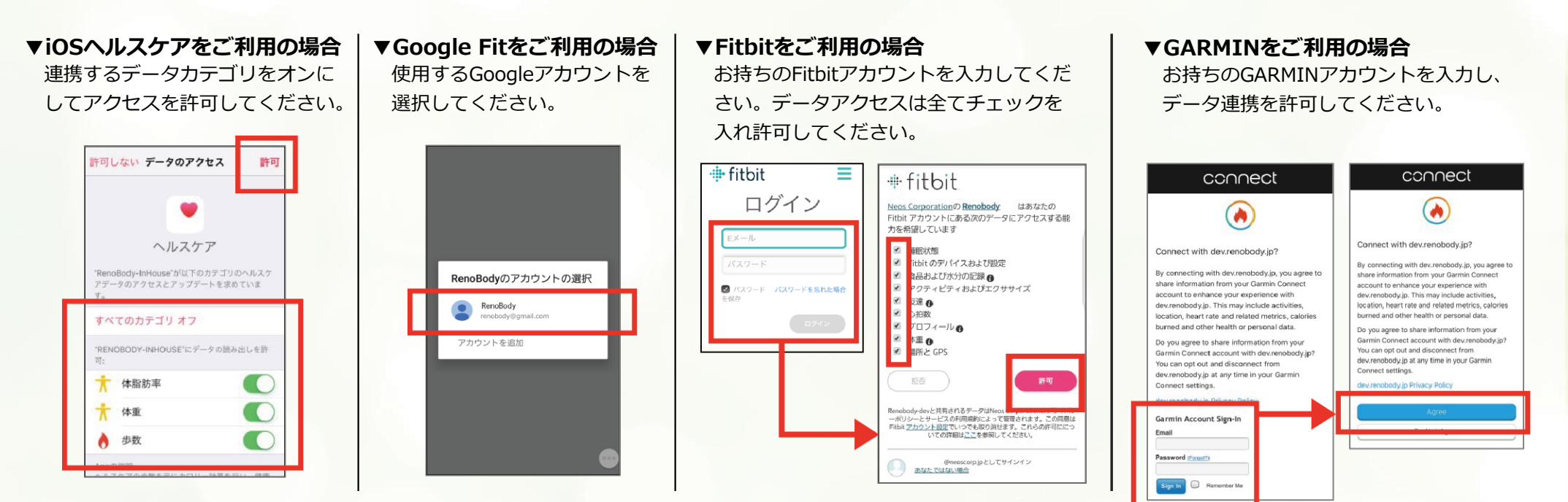

### RenoBody初期登録⑦

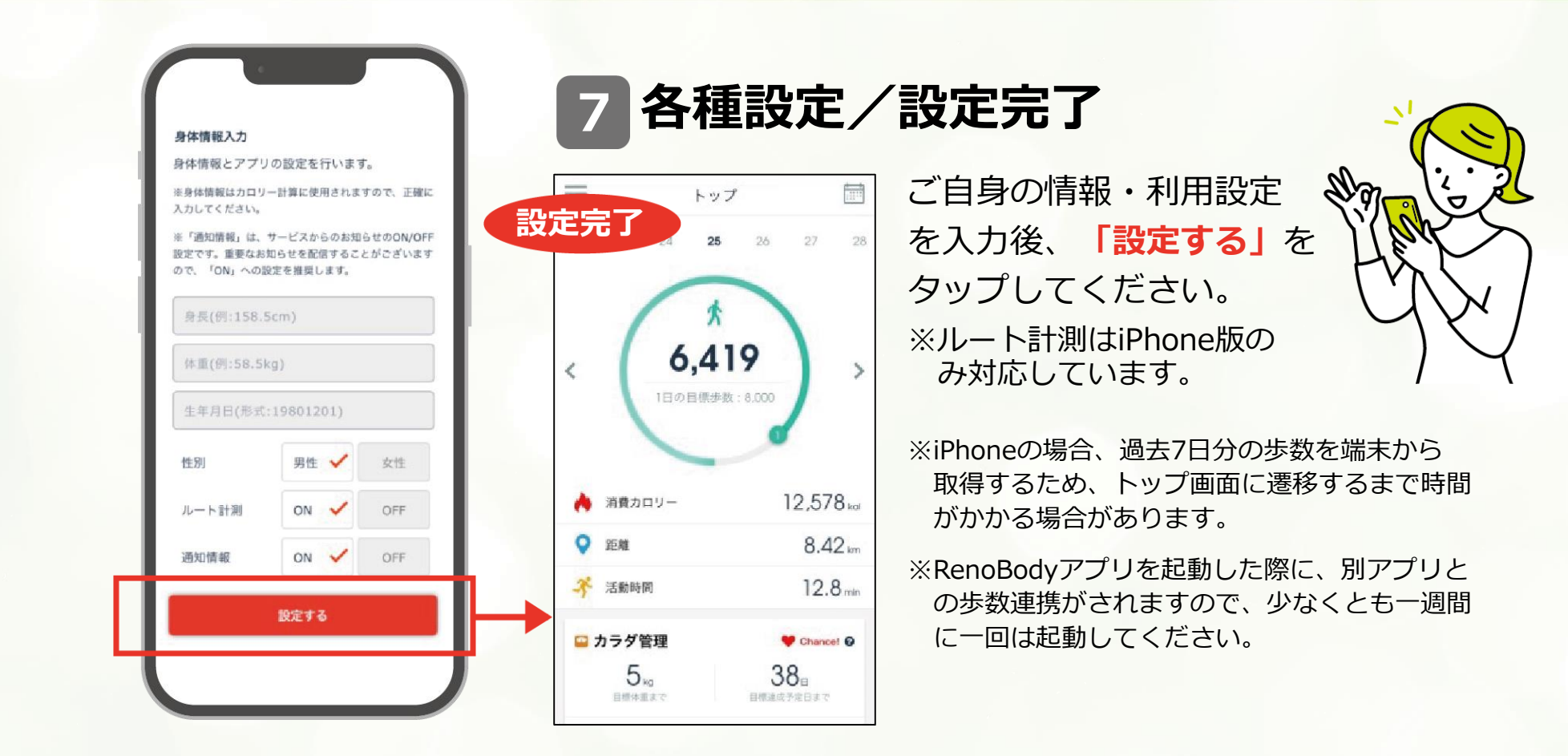

ウォーキングキャンペーン連携①

### 1 ウォーキングキャンペーンサイトへアクセスしてログイン

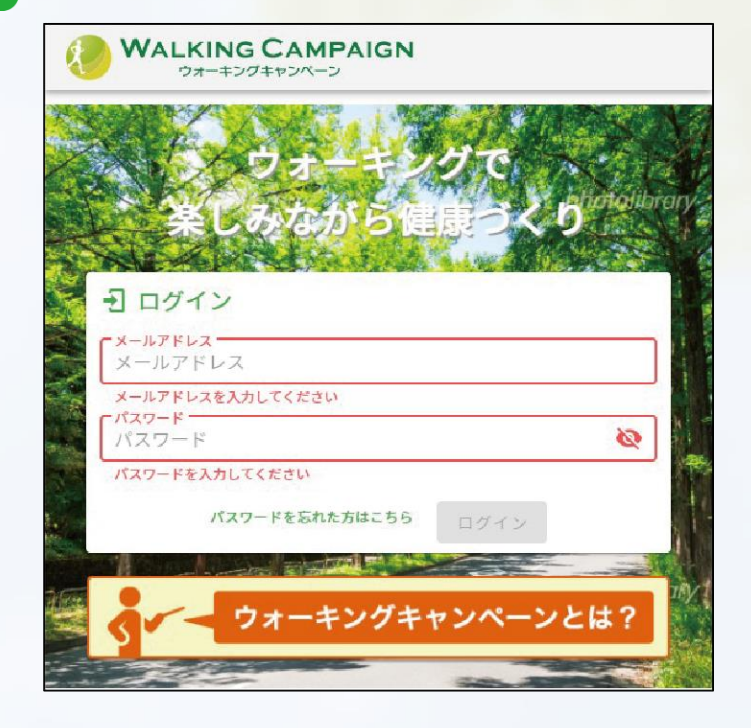

#### ウォーキングキャンペーンWEBサイト

※キャンペーンサイト側で登録したメールアドレス、パスワ ードでログインします。 RenoBodyアカウント作成時に登録したメールアドレス、 パスワードではありません。

ウォーキングキャンペーン連携②

### 2 RenoBody連携画面へアクセス

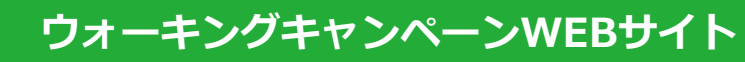

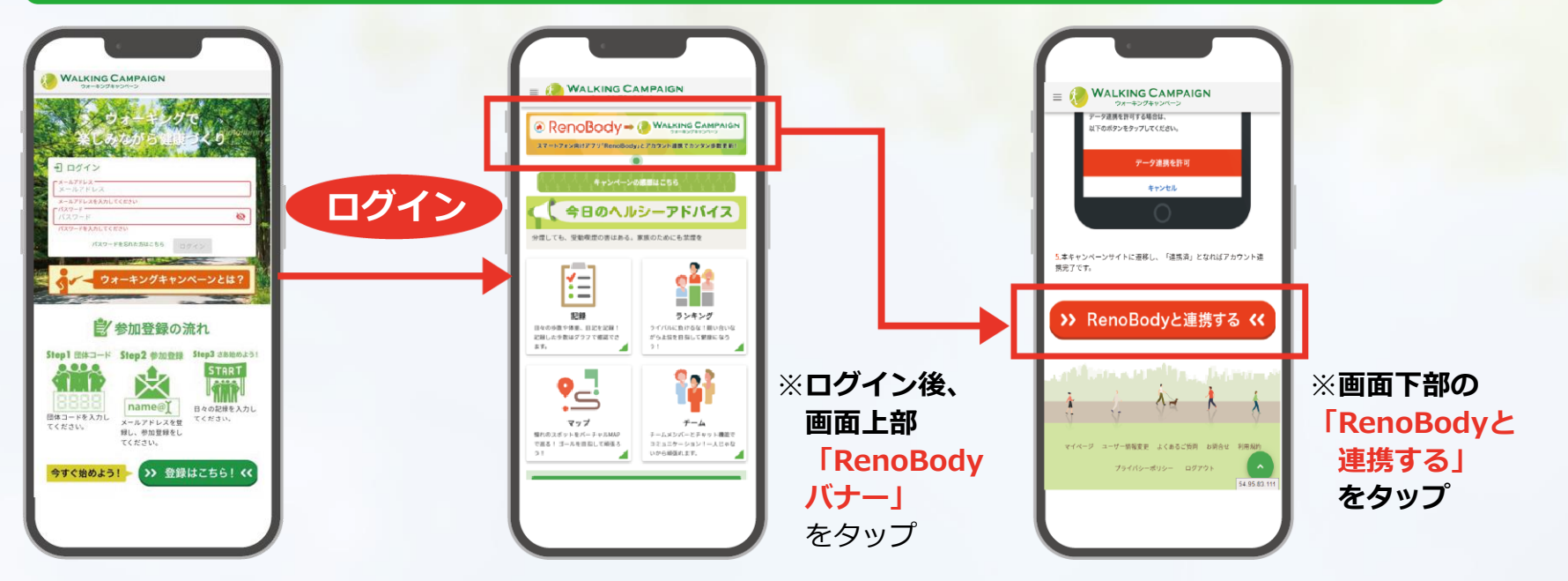

ウォーキングキャンペーン連携③

# 3 RenoBodyへログイン。データ連携を許可して連携完了

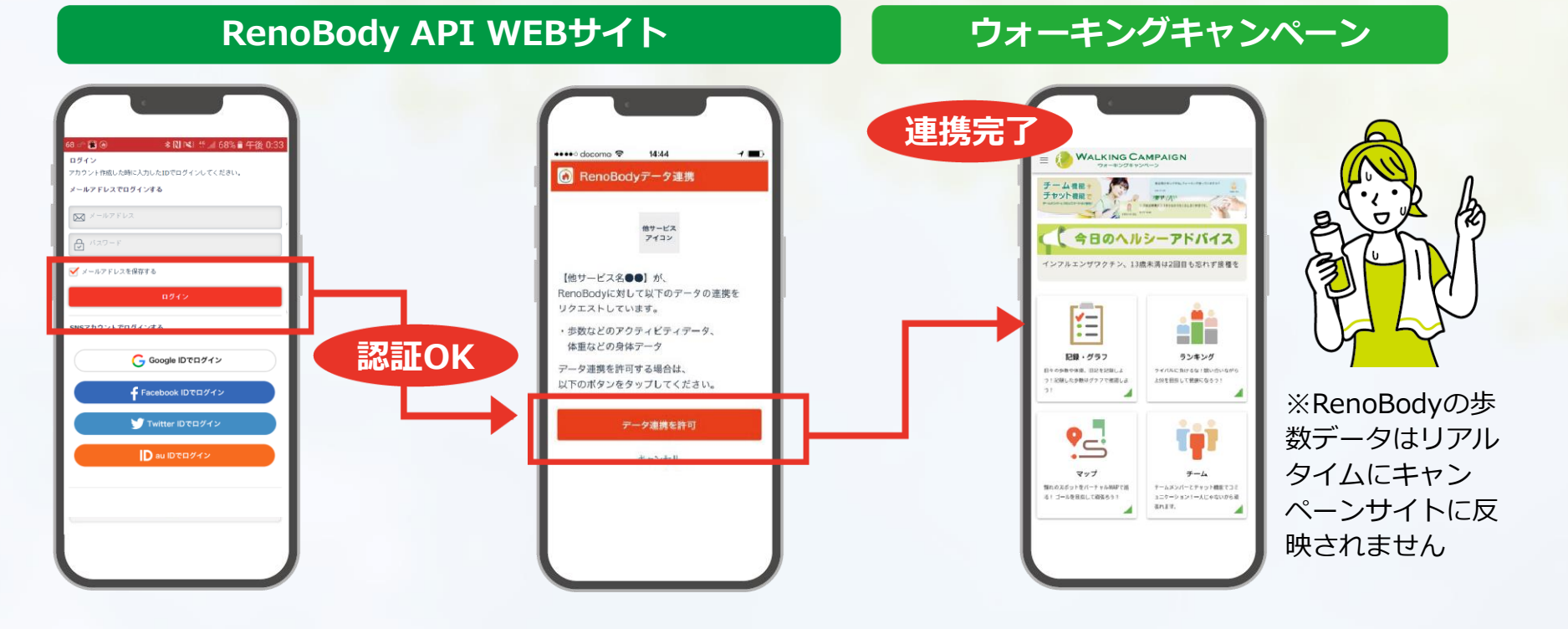

### 歩数が連携されない…そんなときは①

### RenoBodyで歩数は表示されていますか?

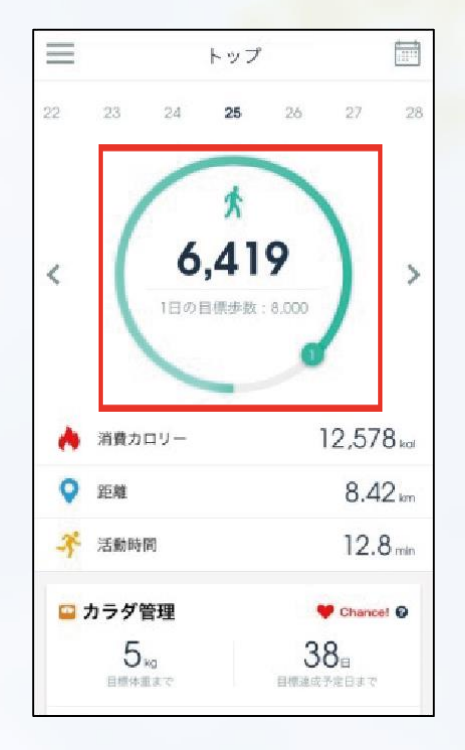

ウォーキングキャンペーンはRenoBodyの歩数を反映いた します。

RenoBody と別アプリ(例:iOSヘルスケアやGoogle Fitな ど)を連携させている場合、RenoBodyを起動した際に、 別アプリからRenobodyに歩数が連携されます。そのため少 なくとも一週間に一度はRenoBodyを起動するようにしま しょう。

### 歩数が連携されない…そんなときは②

### 連携したアカウントは使用しているアカウントですか?

RenoBodyのアカウントを複数お持ちの場合、連携したアカウントがお使いになって いるアカウントと一致しているかご確認ください。 ※ウォーキングキャンペーンで登録したメールアドレスとRenoBodyで登録したメールアドレスは同じでなくても アカウント連携は可能です。

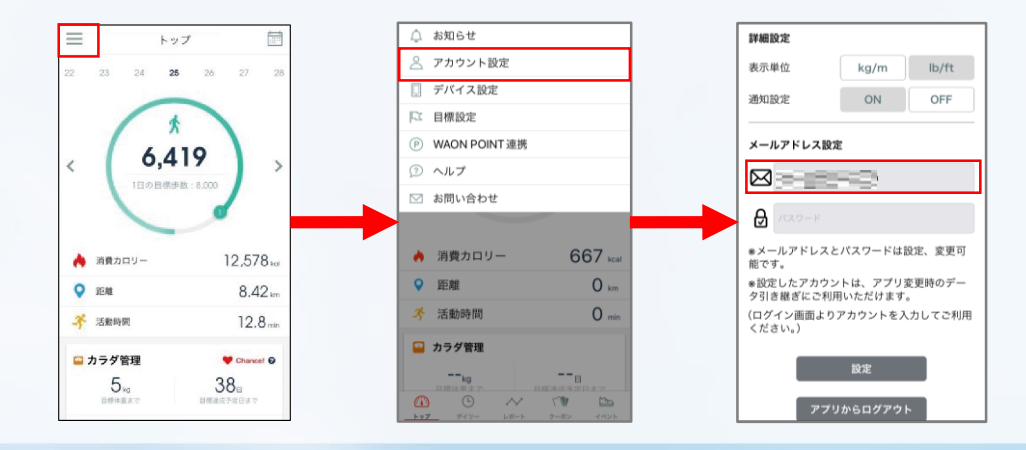

#### <RenoBodyのアカウント確認方法>

赤枠内に表示されているメールアドレスと P.12でログインしたメールアドレスは一致 している必要があります。